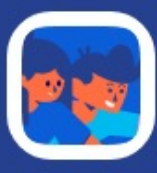

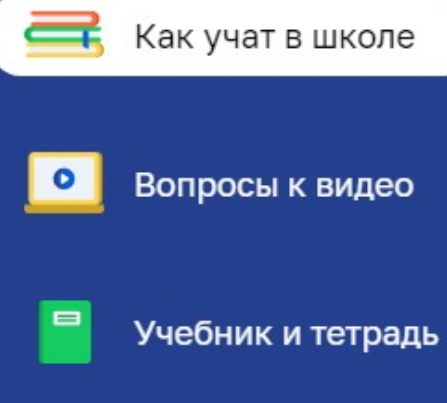

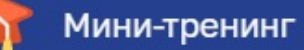

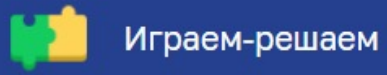

Цифровой сервис «Начинайзер»

Инструкция

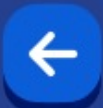

Описание сервиса Вход и регистрация Навигация внутри сервиса Содержание разделов внутри темы Ответы на часто задаваемые вопросы Цифровой сервис «Начинайзер» поможет родителям доступно объяснять ребёнку домашнее задание или тему по русскому языку и математике (система «Школа России»). К каждой теме предложены разборы заданий из учебника и рабочей тетради, обучающее видео, мини-тренинг и задания на отработку навыков и умений. Постоянные занятия с использованием сервиса способствуют развитию мотивации и улучшению образовательных результатов. Сервис наполнен верифицированным контентом, разработанный практикующими учителями и экспертами.

Сервис предоставляется по подписке на 1 год.

- Цифровой сервис «Начинайзер. Подготовка к ВПР. Математика» поможет систематизировать и обобщить знания, отработать умения по системе обучающего тренинга.
- Многоуровневая система подсказок, объяснение тем, более 450 интерактивных заданий по всем разделам математики помогут подготовиться к ВПР на отлично. Сервис наполнен верифицированным контентом, разработанный практикующими учителями и экспертами.

# Вход и регистрация

### Вход и регистрация

### Как начать использовать цифровой продукт?

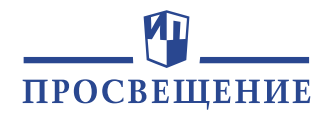

 $\times$ 

Шаг 1: Авторизуйтесь или зарегистрируйтесь на <u>https://lecta.ru/</u> и нажмите на кнопку «Активировать код».

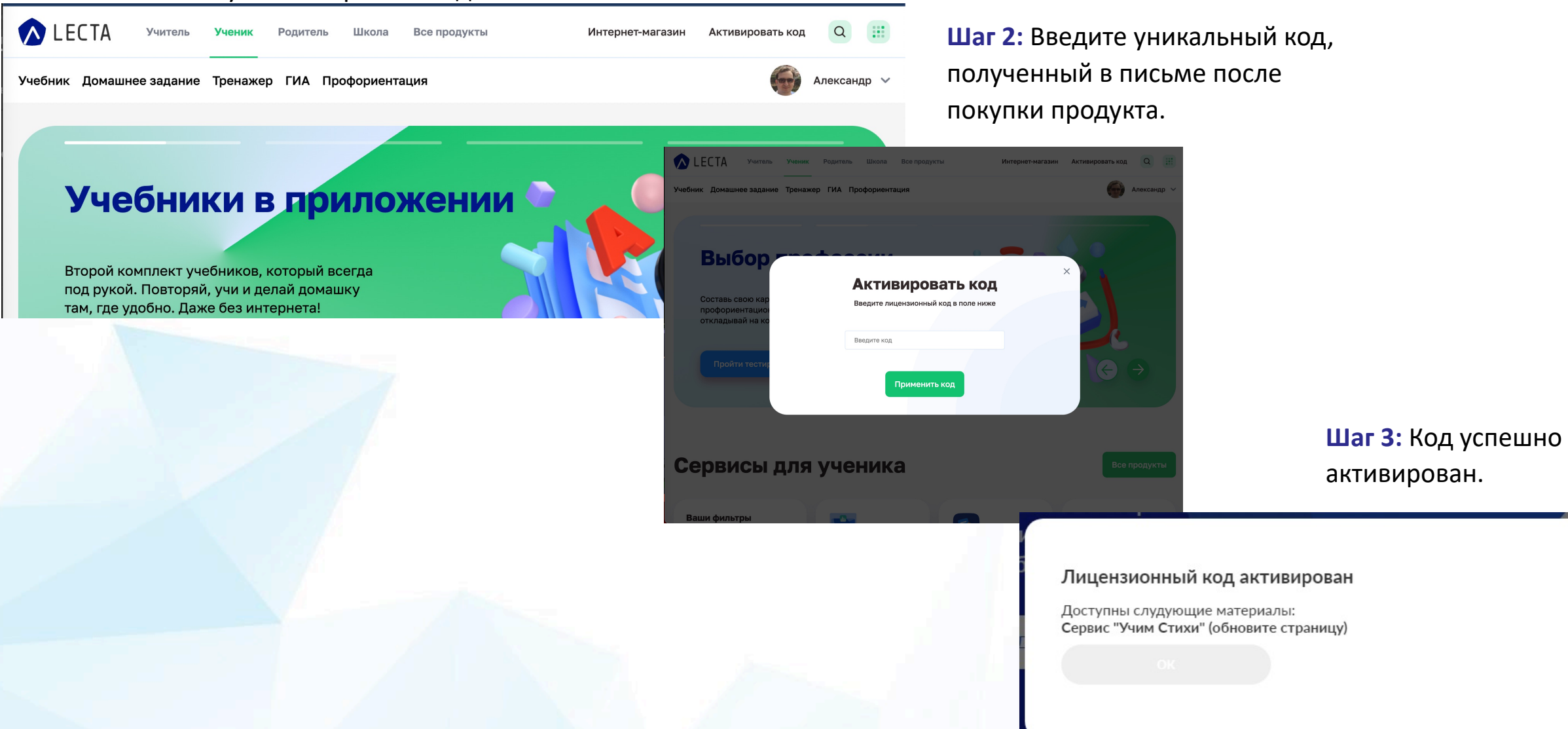

### **Вход и регистрация** Как начать использовать цифровой продукт?

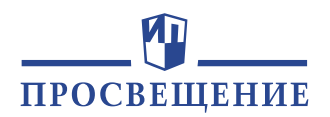

Шаг 4: Обновите страницу и перейдите в раздел «Мой портфель».

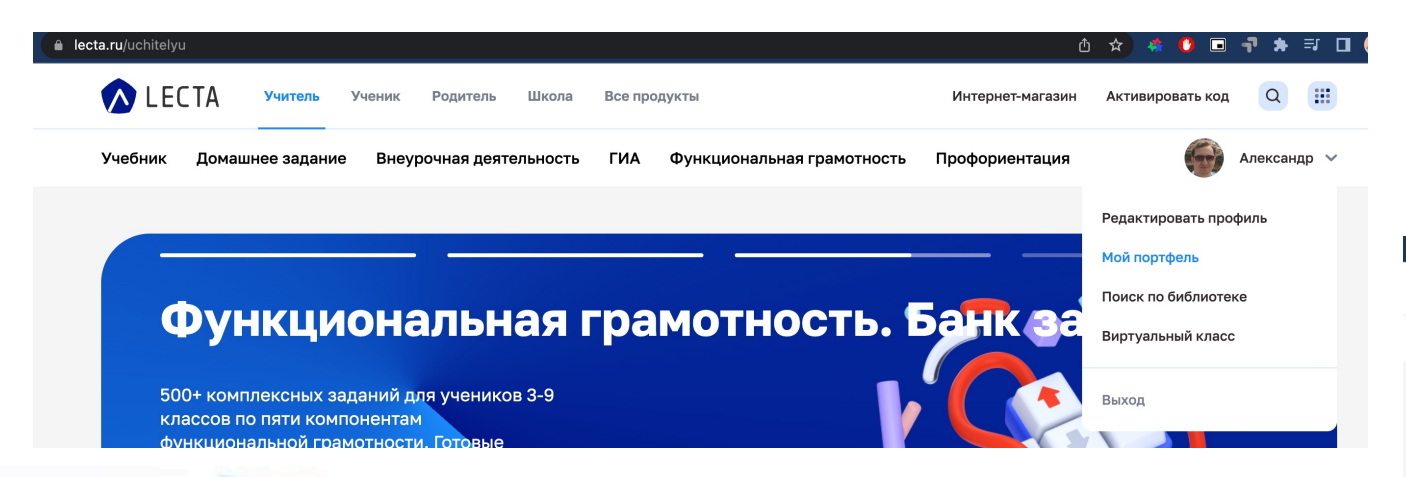

Шаг 5: Приобретенные продукты станут доступны в разделе «Мой портфель». Для работы с продуктами необходимо соединение с интернетом.

| 0 lasta |                           |                        |           |              |                                |             |              |                                |              |                    |                                | *        |                      | _                 |                         |      |
|---------|---------------------------|------------------------|-----------|--------------|--------------------------------|-------------|--------------|--------------------------------|--------------|--------------------|--------------------------------|----------|----------------------|-------------------|-------------------------|------|
| lecta.  |                           | ra 🔉                   | читель    | Ученик Ро    | одитель                        | Школа       | Все про      | дукты                          |              |                    | Интернет-ма                    | газин    | Активироват          | код               | <b>Q</b>                |      |
| 3       | Учебник Д                 | Домашне                | е задание | Внеуроч      | ная деят                       | ельность    | ГИА          | Функционал                     | тьная грамот | ность              | Профориента                    | ция      | (                    |                   | Алексан                 | ıp ∨ |
| I       | Мой п                     | юрт                    | фель      |              |                                |             |              |                                |              |                    |                                |          |                      |                   |                         |      |
|         | Вс                        | се прод                | укты      | 1            | Цифров                         | вые серв    | исы          | 3                              | лектронн     | ые учеб            | ники                           |          | Аудиоуче             | бни               | ки                      |      |
| d       | Фильтр:                   | Все классь             | в         | се предметы  |                                | Все сервись | 1            |                                |              |                    |                                | Cop      | гировать по:         | a                 | лфавиту 1               | ~    |
|         | Кшко                      | <b>1</b><br>оле гото   | B!        | Нач          | инайзе                         | eb<br>Sh    |              | начинайзе<br>Русский язын      | ep (         | Дома               | ология. 8 класс                |          | Нач                  | ина               | йзер<br>ак впр.<br>гика |      |
|         | Подписка: до 2            | 27.01.2023             |           | Подписка: до | 24.12.2022                     |             | Подли        | ска: до 24.12.2022             |              | Подписка:          | до 18.05.2023                  |          | Подписка: до         | 24.12             | 2022                    |      |
|         | Годовая по<br>сервис "К г | одписка н<br>школе гот | а<br>гов" | Математи     | ка. 1 кла                      | cc          | Обуч<br>Русс | ение грамоте<br>кий язык. 1 кл | Iacc         | Пакет "Т<br>класс" | ехнология. 8                   |          | Подготов<br>Математи | ка к В<br>ка. 4   | ВПР.<br>класс           |      |
|         | Учи                       | ііі<br>м стихи         |           | Яс           | <b>Я</b><br>дам ЕГ:<br>иология | 2           |              | Я<br>Я сдам ЕГЗ<br>История     | a<br>a       | Я                  | Я<br>сдам ЕГЭ<br>тика профильн | √Ş<br>ая | Яс                   | Я<br>дам<br>ствоз | ЕГЭ                     | Ŷ    |
|         | Подписка: до 2            | 26.12.2022             |           | Подписка: до | 17.02.2023                     |             | Подпи        | ска: до 13.02.2023             |              | Подписка:          | до 07.02.2023                  |          | Подписка: до         | 10.02             | .2023                   |      |

# Навигация внутри сервиса ДОМАШНИЕ ЗАДАНИЯ

### После входа на сервис ознакомьтесь с инструкцией:

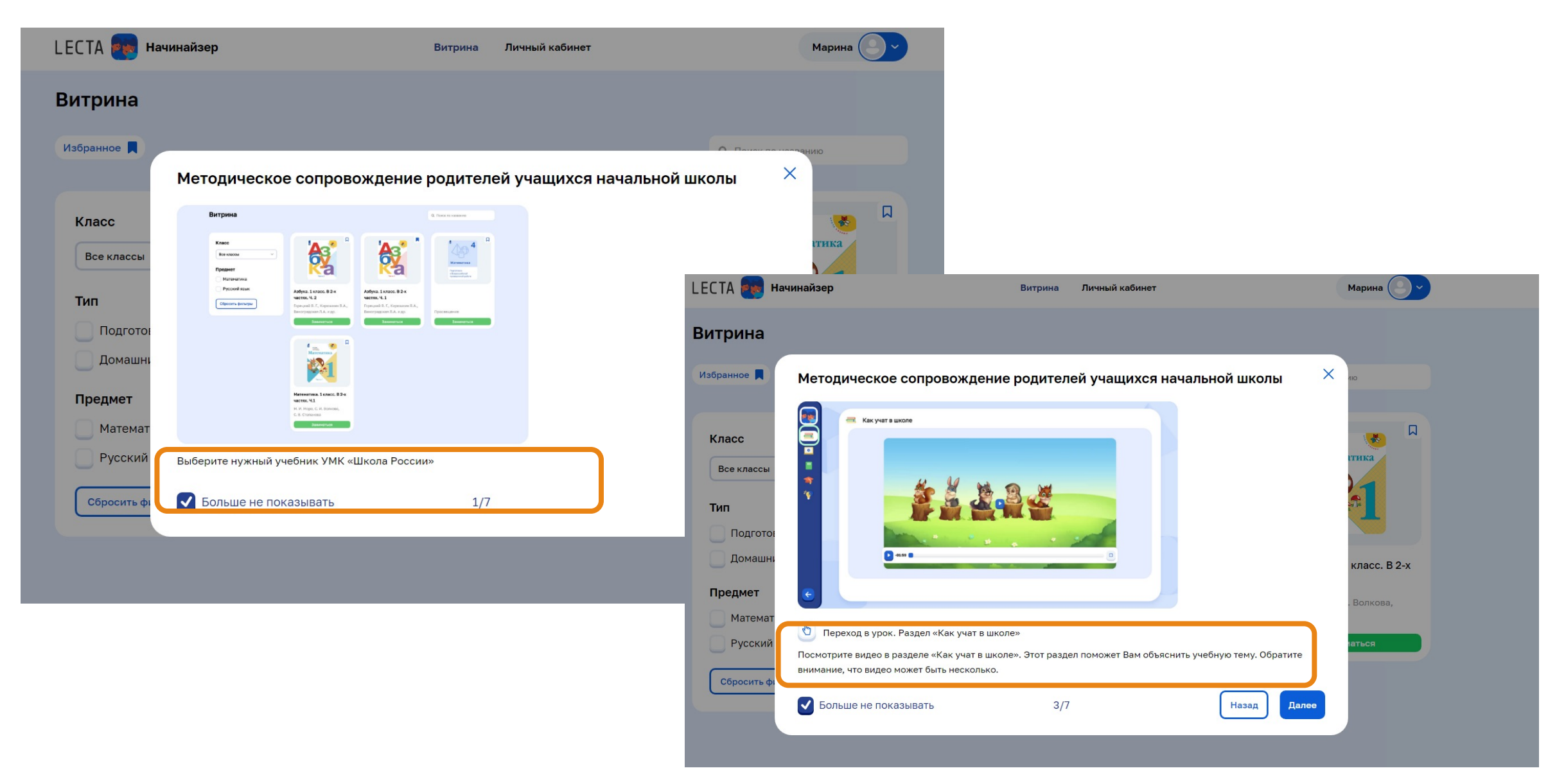

# Как найти нужную тему? Посмотреть все темы?

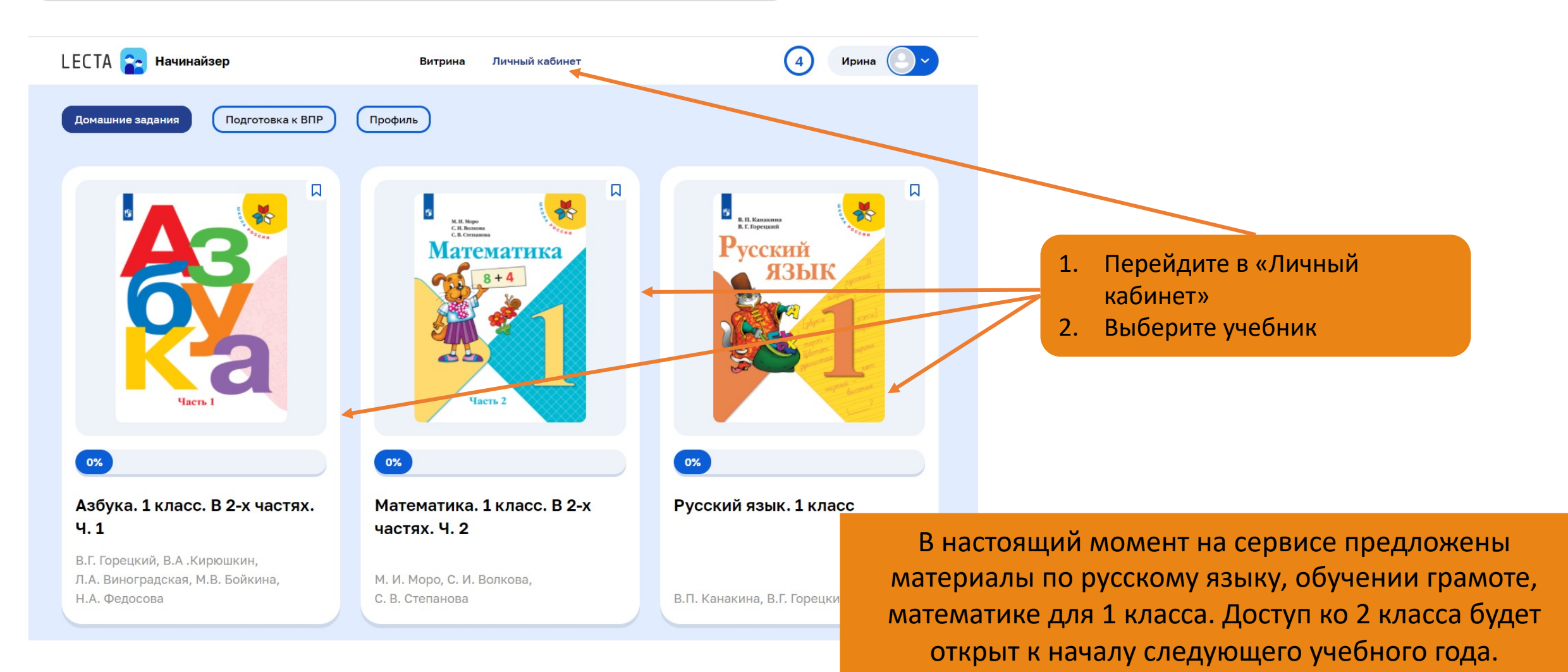

10

# Как перейти к заданиям? Как начать заниматься?

![](_page_10_Picture_2.jpeg)

![](_page_10_Picture_3.jpeg)

### Азбука. 1 класс. В 2-х частях. Ч. 1

В.Г. Горецкий, В.А.Кирюшкин, Л.А. Виноградская, М.В. Бойкина, Н.А. Федосова

(i)

### Задания предложены по темам. Чтобы начать заниматься, выберите в «Содержании» нужную тему.

01.07.2022

Демо-доступ до 30.01.2022

### Содержание

### Добукварный период

| Устная и письменная речь. Предложение | 4  |
|---------------------------------------|----|
| Предложение и слово                   | 6  |
| Слово и слог                          | 8  |
| Слог. Ударение                        | 10 |
| Звуки в окружающем мире и речи        | 12 |
| Гласные и согласные звуки             | 14 |
| Как образуется слог?                  | 16 |
|                                       |    |

### Букварный период

| Звук [а]. Буквы А, а        | 20 |
|-----------------------------|----|
| Звук [о]. Буквы О, о        | 24 |
| Звук [и]. Буквы И, и        | 28 |
| Звук [ы]. Буква ы           | 32 |
| Звук [у]. Буквы У, у        | 36 |
| Звуки [н], [н']. Буквы Н, н | 40 |
| Звуки [с], [с']. Буквы С, с | 44 |
| Звуки [к], [к']. Буквы К, к | 48 |
| Звуки [т], [т']. Буквы Т, т | 52 |
|                             | 58 |

# Как ориентироваться внутри темы? Разделы внутри темы:

 Звук [у]. Буквы У, у

 Звук [у]. Буквы У, у

 Как учат в школе

 Вопросы к видео

 9

 Учебник и тетрадь

 Мини-тренинг

 Играем-решаем

Нажмите на иконку сервиса слева – откроется меню. Переходите по разделам, выбрав нужное название. Рекомендуем выполнять задания последовательно, тогда переход между разделами будет осуществляться автоматически. Как учат в школе 1 2 3 3 8 8 SS ES 83 8 > 00:42

÷

Чтобы вернуться к «Содержанию», нажмите на стрелку в нижнем левом углу.

![](_page_12_Picture_1.jpeg)

# Содержание разделов внутри темы

## Содержание разделов внутри темы Раздел «Как учат в школе»

![](_page_14_Figure_1.jpeg)

## Содержание разделов внутри темы Раздел «Вопросы к видео»

### Вопросы к видео

![](_page_15_Picture_2.jpeg)

 Задайте ребёнку «Вопросы к видео». Система вопросов поможет ребёнку лучше понять тему или закрепить знания.

• Задания и ответы можно прослушать.

• Чтобы посмотреть правильный ответ, нажмите на «галочку» справа от вопроса.

## Содержание разделов внутри темы Раздел «Учебник и тетрадь»

### Учебник и тетрадь

![](_page_16_Figure_2.jpeg)

• Напротив заданий, к которым есть методический комментарий, стоит специальный значок. Нажмите на него – откроется текст или слайд-шоу, которые помогут Вам объяснить ребёнку, как выполняется задание.

•Разберите вместе с ребёнком наиболее важные и сложные задания учебника и рабочей тетради.

•Пошаговый алгоритм разбора заданий из учебника и рабочей тетради поможет сформировать правильные предметные умения.

# Содержание разделов внутри темы Раздел «Мини-тренинг»

![](_page_17_Figure_1.jpeg)

# Содержание разделов внутри темы Раздел «Играем-решаем»

- Раздел «Играем-решаем» содержит игровые задания и задания на отработку навыков.
- Часть заданий можно распечатать. Для этого надо нажать кнопку «печать»

![](_page_18_Picture_3.jpeg)

![](_page_18_Figure_4.jpeg)

![](_page_18_Picture_5.jpeg)

![](_page_18_Picture_6.jpeg)

![](_page_18_Picture_7.jpeg)

# Навигация внутри сервиса ВПР. МАТЕМАТИКА

# Выберите вкладку «Подготовка к ВПР

| LECTA 🕋 📭                                                                                                    | Витрина       | Личный кабинет | 4 Ирина |
|----------------------------------------------------------------------------------------------------|---------------|----------------|---------|
| Домашние задания Подготовка                                                                                                    | к ВПР Профиль |                |         |
| <b>4</b><br>Математика                                                                                                    |               |                |         |
| Подготовка<br>к Всероссийской<br>проверочной работе                                                                                                    |               |                |         |
| <ul> <li>О</li> <li>О</li></ul> | о             |                |         |
| проверочной работе.<br>Математика. 4 класс<br>445 заданий                                                                                                    |               |                |         |
|                                                                                                    |               |                |         |

### Начните занятия с прохождения стартовой диагностики

### ← Назад

### Всероссийские проверочные работы. Математика. 4 класс

![](_page_21_Figure_3.jpeg)

# Посмотрите правильные ответы и разбор каждого задания стартовой диагностики

![](_page_22_Figure_1.jpeg)

![](_page_23_Figure_0.jpeg)

![](_page_24_Figure_0.jpeg)

Подготовка к ВПР Домашние задания Профиль 3 Математика Подготовка к Всероссийской проверочной работе 0 Всероссийские проверочные работы. Математика. 4 класс 445 заданий

Разбор

0/15

0/15

0/15

0/15

0/15

0/15

0/15

0/15

1/15

Результаты выполнения будут отображаться на обложке и в оглавлении Ответы на часто задаваемые вопросы:

- Как купить? Ввести в поисковике название сервиса «Начинайзер», перейти по ссылке <u>https://lecta.ru/nachinaizer/</u> или найти продукт в интернет-магазине и дальше слайды 5-6. Со страницы лэндинга можно активировать демо доступ или перейти к покупке.
- Куда (где/как) приходит код? Код приходит на почту после выбора продукта на странице лэндинга. Код активирует демо доступ на 5 дней. По истечении времени придет напоминание, что для дальнейшего использования продукт нужно оплатить.
- 3. Как и где активировать код? Презентация Слайды 5-6.
- 4. Если приложение/код не активны, куда обращаться? В службу поддержки, контакты указаны внизу страницы лэндинга: <u>vopros@prosv.ru+7</u> (495) 789-30-40
- 5. Срок действия лицензии? Демо доступ 5 дней. Подписка 1 год.
- На сайте в карточке товара год титула 2021, купили, активировали код лицензии на титуле 2019 г. Почему? Я покупала 2021 г. Такого не будет. На обложке не указан год. Все материалы сервиса разработаны к учебникам 2021 года.
- 7. У ребенка в школе учебник 2021 г., на сайте у вас ЭФУ 2020. В чем отличия? Цифровой сервис это не ЭФУ. Он имеет свою структуру и содержание.
- 8. На сколько устройств можно установить? Один код можно активировать на одном устройстве.
- 9. Могу я пользоваться электронным учебником в pocketbook Использование сервиса возможно со стационарного ПК, ноутбука, планшета, смартфона с выходом в интернет.
- 10. Могу я распечатать некоторые страницы из учебника Не сервисе есть материал, который можно распечатать.
- 11. Электронный учебник и электронное приложение это одно и тоже Материалы сервиса не аналогичны электронному учебнику и электронному приложению.
- 12. Как пользоваться цифровым сервисом? Слайды 8-18.